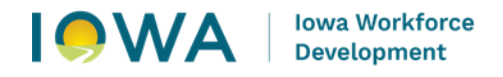

## FY26 Local Workforce Development Board (LWDB)

## Adult Education and Literacy (AEL) Grant Application Review

## Desk-Aid

 Access the documents for review by your Local Workforce Development Board (LWDB) by logging into <u>lowagrants.gov</u>. Remember that only the local review committee chair from your LWDB will login into lowagrants.gov to submit the review and necessary attachments on behalf of the review committee.

| IOWA GRANTS                                 | Welcome to<br>IowaGrants.gov                                                                                                    |
|---------------------------------------------|----------------------------------------------------------------------------------------------------|
| 🖉 Login                                     |                                                                                                    |
|                                             | Announcements                                                                                                    |
|                                             | NEW LOGIN PROCESS                                                                                                    |
| Click Here to Access Single<br>Sign On Tool | All lowaGrants users must login using the<br>Single Sign On Tool via the blue button<br>titled 'Click here to Access Single Sign on<br>Tool'. Do not use the gray 'Disabled' section<br>to login. |
| ☐ Interested in the current                 | Login & Registration Instructions                                                                                                    |
| posted Opportunities ?                      | If you are registering for the first time, please follow the instructions below:                                                                                                    |
| View Current Funding<br>Opportunities       | Text: https://dom.iowa.gov/media/149/download?<br>inline                                                                                                    |
|                                             | Video: https://youtu.be/OHE2ijDwQ2c                                                                                                    |
|                                             | Program Information                                                                                                    |
| L DISABLED (IOWA USERS<br>DO NOT USE)       | If you have questions specific to the program or<br>grant you are applying for, please contact the                                                                                                |
| User ID                                     | program manager should you have questions.                                                                                                    |
| Password                                    | DISASTER RELIEF                                                                                                    |
| SIGN IN                                     | If you are applying for disaster related<br>housing relief, please register and login via<br>the instructions below.                                                                              |
|                                             | If you are having difficulty registering or<br>logging into lowaGrants, please contact the                                                                                                    |

2. If you do not have a current lowagrants.gov account, please reference the <u>"lowagrants</u> <u>Login Instructions"</u> document.

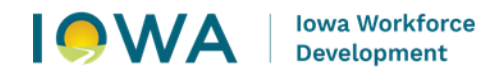

3. Once you have successfully logged into your lowagrants.gov account, you will see your lowagrants.gov Dashboard page.

|                                  | IOWA | GRANTS      | Welcome to<br>IowaGrants.gov |
|----------------------------------|------|-------------|------------------------------|
| AdultEd<br>TestAccount<br>Tester |      |             |                              |
| Ch Dashboard                     | >    |             |                              |
| Funding<br>Opportunities         | >    |             |                              |
| 📥 Applications                   | . >  |             |                              |
| ③ Grants                         | >    | <b>A</b>    | Walnut                       |
| Inventory                        | >    | IOWA GRANTS | lowaGrants.gov               |
|                                  |      |             |                              |
| 🗠 Reports                        | >    |             |                              |

**4.** By clicking the **"Dashboard"** Ribbon along the left-side of the screen you will find a variety of options including **"My Reviews".** 

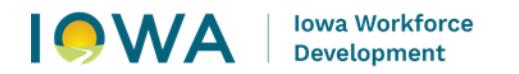

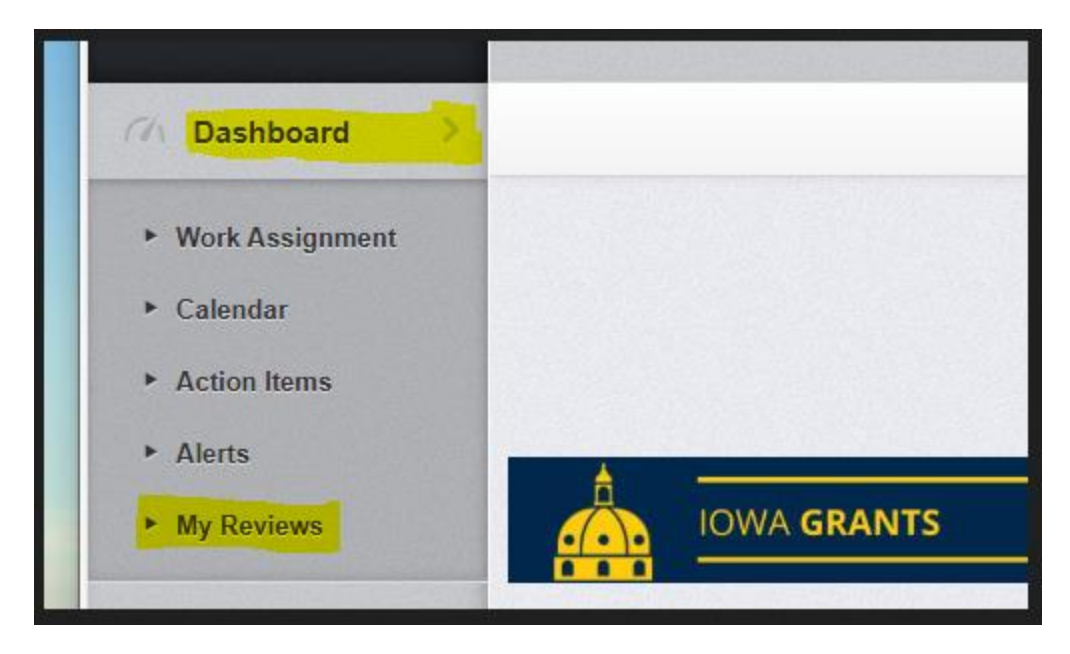

5. Within your "**My Reviews**" section, you will find the FY26 AEL Grant "**Applications to be Reviewed**" organized by "**Applicant**".

| 7/1 Dashboard              | A Back                                                                                                    |             |          | •        | On On     | line Help |                      |              | narch 🕞 L                 | og Out                 |                      |                              |
|----------------------------|----------------------------------------------------------------------------------------------------|-------------|----------|----------|-----------|-----------|----------------------|--------------|---------------------------|------------------------|----------------------|------------------------------|
| ► Work Assignment          | Applications to be Reviewed Recently Reviewed Applications Archived Reviews Show All Applications Show Other's Reviews |             |          |          |           |           |                      |              |                           |                        |                      |                              |
| Calendar     Action Items  | E Applications to be Reviewed                                                                                          |             |          |          |           |           |                      |              |                           |                        |                      |                              |
| ► Alerts                   | Listed be                                                                                                    | elow are    | applicat | ions ass | signed to | you for n | eview.               |              |                           | _                      |                      |                              |
| ► My Reviews               | Due Date                                                                                                    | Round       | Score    | Role     | ID 🔻      | Status -  | Stage -              | Title -      | Organization              | Applicant              | Program Area 👘       | Funding<br>Opportunity       |
| People and Organizations > | 02/08/2025                                                                                                    | 2           | 0.00     | Primary  | 602706    | Editing   | Final<br>Application | test<br>with | Workforce<br>Development, | AdultEd<br>TestAccount | WDTEST-<br>Workforce | 600171-TEST<br>FY2026 (PY25) |
| 1 Internal Grants          |                                                                                                    |             |          |          |           |           |                      | 2            | of                        |                        | Program              | 231, 225, and 243            |
| Awards                     | Showing 1                                                                                                    | to 1 of 1 e | intries  |          |           |           |                      |              |                           |                        |                      |                              |

6. By hovering your mouse over any of the application information to be reviewed, the application details will turn a <u>light green</u> color. Clicking your mouse anywhere in this space will allow you to access the application and review.

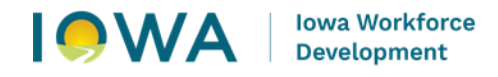

7. Once you have accessed the application and review, you can view more information by scrolling down the "Application Details" in the center of the screen. You will open the review questions by clicking the "FY2026 (PY25) AEFLA Local Workforce Development Board Review, Sec. 231, 225 & 243 Funds" hyperlink in the lower right-hand corner of your screen.

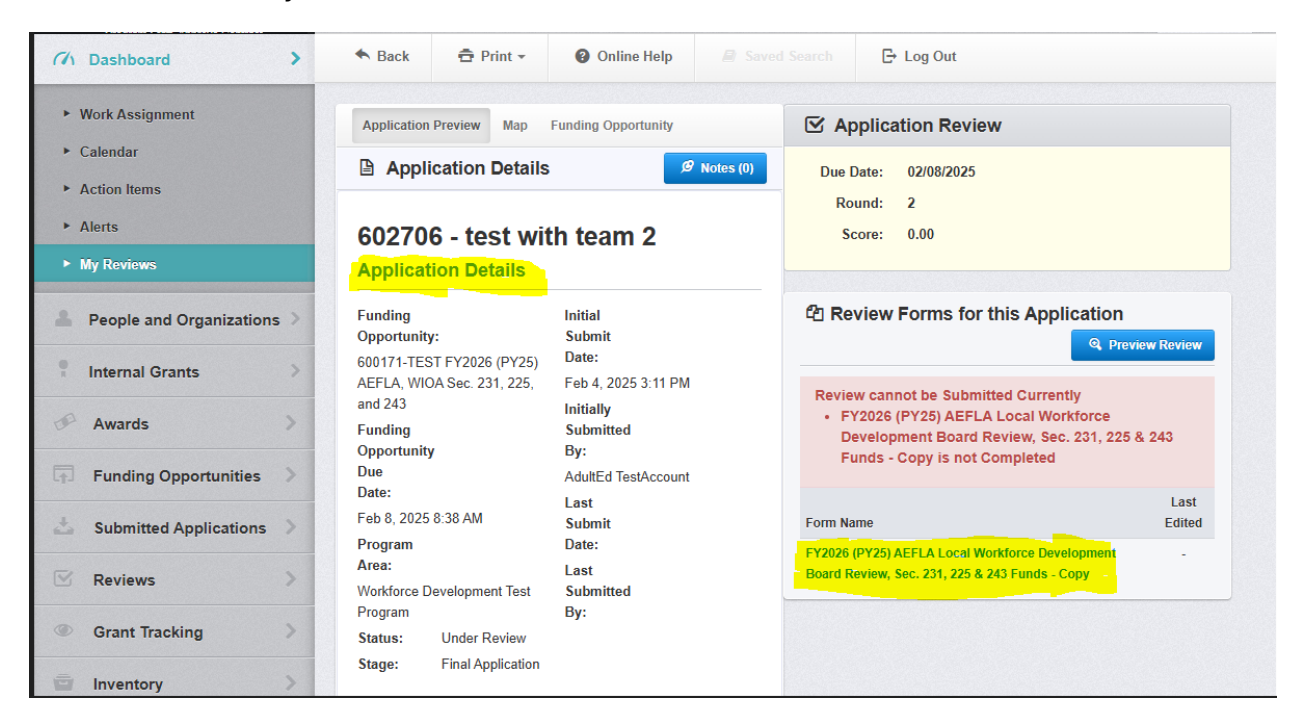

8. Below is a screenshot of the opened the **"FY2026 (PY25) AEFLA Local Workforce Development Board Review, Sec. 231, 225 & 243 Funds"** review form.

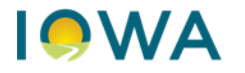

| Application Preview Map Funding Opportunity                                                                                                    |                                                                                                    | Application Review                                                                                                    |  |  |  |  |  |  |
|----------------------------------------------------------------------------------------------------|----------------------------------------------------------------------------------------------------|----------------------------------------------------------------------------------------------------|--|--|--|--|--|--|
| Application Details                                                                                                    | Ø Notes (0)                                                                                                    | Due Date: 02/08/2025<br>Round: 2                                                                                                    |  |  |  |  |  |  |
| 602706 - test wit<br>Application Details                                                                                                    | h team 2                                                                                                    | Score: 0.00                                                                                                    |  |  |  |  |  |  |
| Funding<br>Opportunity:<br>600171-TEST FY2026 (PY25)<br>AEFLA, WIOA Sec. 231, 225,<br>and 243<br>Funding<br>Opportunity<br>Due<br>Date:<br>Feb 8, 2025 8:38 AM<br>Program<br>Area: | Initial<br>Submit<br>Date:<br>Feb 4, 2025 3:11 PM<br>Initially<br>Submitted<br>By:<br>AdultEd TestAccount<br>Last<br>Submit<br>Date: | <ul> <li>Review</li> <li>Switch Positions</li> <li>Start Scroll</li> <li>Back to List</li> <li>Save Review</li> </ul> FY2026 (PY25) AEFLA Local-Workforce Development Board Review, Sec. 231, 225 & 243 Funds - Copy                                                                                                    |  |  |  |  |  |  |
| Workforce Development Test<br>Program<br>Status: Under Review<br>Stage: Final Application<br>Contact Information                                                                   | Last<br>Submitted<br>By:                                                                                                    | The WIOA mandates Local Boards to coordinate activities with<br>and training providers within the Local Workforce Developmer<br>(LWDB) area [WIOA Section 107(11)(d) and Title 20 Code of Feo<br>Regulations 679.370(n)]. WIOA Section 231(e)(1)(A) and (B):<br>(e) CONSIDERATIONS In awarding grants or contracts under<br>section, the eligible agency (IWD) shall consider -<br>(1) the degree to which the eligible provider (applicant) would |  |  |  |  |  |  |

 As you review each section of the Adult Education and Literacy grant, your Local Workforce Development Board (LWDB) will score each of the applicable WIOA Considerations on a scale of 0-5 as well as having the opportunity to provide narrative responses in the "Suggestions for better alignment" text field. (Screen shot on next page)

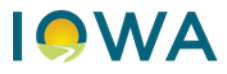

Scoring Criteria: 0: The applicant answers a few of the questions; no examples or context is provided. Alignment is not present. 1: The applicant answers some of the questions but doesn't provide details or specific examples. It is unclear to the reader how the applicant will meet the alignment expectations. 2: The applicant answers most of the sub questions but uses general examples. Some examples of alignment are present. 3: The applicant answers most of the sub questions, uses some specific examples. The responses are reasonable but may not be achievable. 4: The applicant answers all of the sub questions but doesn't use specific examples for some of their responses. The response is reasonable and achievable. Alignment is clear. 5: The applicant answers all the sub questions completely with specific examples of how they will achieve their outcomes. They reference past practices and the response is reasonable and achievable. They paint a clear picture of how the consideration will be met. Alignment is clear and evident.

| How well does the      |  |
|------------------------|--|
| applicant described    |  |
| the alignment          |  |
| between their          |  |
| proposed services      |  |
| and the local WDB      |  |
| plan through their     |  |
| narrative responses.   |  |
| specifically regarding |  |
| the responses to       |  |
| WIOA Consideration     |  |
| 17                     |  |
| (0 - 5)                |  |
| *:                     |  |
|                        |  |
| Suggestions for better |  |
| alignment :            |  |
|                        |  |
|                        |  |
|                        |  |
|                        |  |
|                        |  |
|                        |  |
|                        |  |
|                        |  |
|                        |  |
|                        |  |

10. Additionally, there is a text box for the details of the committee members included in the review, and a "Conflict of Interest" section which includes an area where your LWDB must upload any applicable Conflict of Interest form(s) before you "Save Review" by your Local Workforce Development Board. (Screen shot on next page)

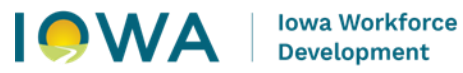

| ames and Positions*:                                                                                 |                                                                                            |
|----------------------------------------------------------------------------------------------------|--------------------------------------------------------------------------------------------|
| antes and i ostacho i                                                                                |                                                                                            |
|                                                                                                    |                                                                                            |
|                                                                                                    |                                                                                            |
|                                                                                                    |                                                                                            |
|                                                                                                    |                                                                                            |
|                                                                                                    |                                                                                            |
|                                                                                                    |                                                                                            |
|                                                                                                    |                                                                                            |
|                                                                                                    |                                                                                            |
|                                                                                                    |                                                                                            |
| onflict of Interest                                                                                  | t                                                                                          |
|                                                                                                    |                                                                                            |
| eview the Conflict of In                                                                             | terest Agreement with each reviewer/committee member before the reading of the             |
| pplications. If there is a                                                                           | need to report any actual or appearance of conflict of interest in regards to the reviewed |
| pplication, it should be                                                                             | reported to the Point of Contact immediately and described in the review form.             |
| Is there an actual or                                                                                | Yes No                                                                                     |
| implied conflict of                                                                                  |                                                                                            |
| interest that needs to                                                                               |                                                                                            |
| has seen as to did a                                                                                 |                                                                                            |
| be reported ? :                                                                                      |                                                                                            |
| be reported?:                                                                                        |                                                                                            |
| If, YES, please detail                                                                               |                                                                                            |
| If, YES, please detail the                                                                           |                                                                                            |
| If, YES, please detail<br>the<br>reviewer/committee                                                  |                                                                                            |
| If, YES, please detail<br>the<br>reviewer/committee<br>nember and the actual                         |                                                                                            |
| If, YES, please detail<br>the<br>reviewer/committee<br>member and the actual<br>or implied conflict: |                                                                                            |
| If, YES, please detail<br>the<br>reviewer/committee<br>member and the actual<br>or implied conflict: |                                                                                            |
| If, YES, please detail<br>the<br>reviewer/committee<br>nember and the actual<br>or implied conflict: |                                                                                            |
| If, YES, please detail<br>the<br>reviewer/committee<br>nember and the actual<br>or implied conflict: |                                                                                            |
| If, YES, please detail<br>the<br>reviewer/committee<br>nember and the actual<br>or implied conflict: |                                                                                            |
| If, YES, please detail<br>the<br>reviewer/committee<br>nember and the actual<br>or implied conflict: |                                                                                            |
| If, YES, please detail<br>the<br>reviewer/committee<br>nember and the actual<br>or implied conflict: |                                                                                            |
| If, YES, please detail<br>the<br>reviewer/committee<br>nember and the actual<br>or implied conflict: |                                                                                            |
| If, YES, please detail<br>the<br>reviewer/committee<br>nember and the actual<br>or implied conflict: |                                                                                            |

11. Once your Local Workforce Development Board (LWDB) has completed their review the Adult Education and Literacy grant application, you will click the "Submit Review" button to complete the review process. (Screen shot on next page)

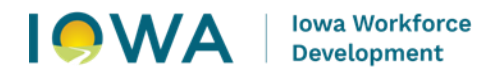

|                          |                      | Work Assignment            | Calendar       | Action Items  | Alerts     | My Review |
|--------------------------|----------------------|----------------------------|----------------|---------------|------------|-----------|
|                          |                      |                            |                |               |            |           |
| Application Re           | view                 |                            |                |               |            |           |
| Due Date:                | 02/08/2025           |                            |                |               |            |           |
| Round:                   | 2                    |                            |                |               |            |           |
| Score:                   | 0.00                 |                            |                |               |            |           |
| 엽 Review Forms f         | or this Applic       | ation                      | Submit         | Review        | Preview Re | eview     |
| Review is in compl       | iance and is read    | ly for Submission!         |                |               |            |           |
| Form Name                |                      |                            |                | Las           | t Edited   |           |
| FY2026 (PY25) AEFLA Loca | al Workforce Develop | pment Board Review, Sec. 2 | 231, 225 & 243 | Feb 7, 2025 8 | :55 AM -   |           |

**12.** As part of your LWBD's review process, you will have received an "IowaGrants-Review Assignment" email. This also may be in your SPAM folder. Accessing this email is **not** required to begin the review process. It is for notification purposes only. (Screen shot on next page)

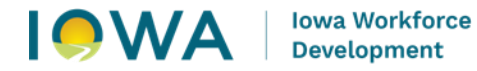

## IowaGrants - Review Assignment Due 02/08/2025

I Some content in this message has been blocked because the sender isn't in your Safe senders list.

Trust sender Show blocked content

\*\*\*\* Do Not Respond to This Email \*\*\*\*

You have been assigned an application for review. The details appear below: Number: 602706 Name: test with team 2 Program Area: Workforce Development Test Program Grantee Organization: Workforce Development, Iowa Department of Reviewer:

The Review is due: 02/08/2025

Please log into IowaGrants and view the details of the Review. You will find each assigned review by clicking on the My Reviews link on the main menu. Please complete all forms associated with each round.

You may now log into the WebGrants system at the following location: <u>https://iowagrants.gov</u>

13. Your LWDB will also receive an email confirmation of your review submittal.

| IowaGrants - Review - 602706 - Submitted                                                                                                    |                                    |                      |  |  |  |  |  |
|----------------------------------------------------------------------------------------------------|------------------------------------|----------------------|--|--|--|--|--|
| <b>(</b> ) Some content in this message has been blocked because the sender isn't in your Safe senders list.                                                                                                    |                                    |                      |  |  |  |  |  |
|                                                                                                    | Trust sender                       | Show blocked content |  |  |  |  |  |
| **** Do Not Respond to This Email ****<br>The following Review has been submitted:<br>Number: 602706<br>Name: test with team 2<br>Program Area: Workforce Development Test Program<br>Grantee Organization: Workforce Development, Iowa<br>Reviewer:<br>You may now log into the WebGrants system at the for<br>https://iowagrants.gov | Department of<br>Ilowing location: |                      |  |  |  |  |  |

For additional questions or assistance contact the state of Iowa Title II team at:

adulteducation@iwd.iowa.gov

**9** | Page 2/10/2025